# **ULCVS** Tutorials

**ULCVS – Basic Navigation** 

UL and the UL logo are trademarks of UL LLC  $\ensuremath{\mathbb{C}}$  2016

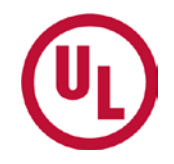

There are several ways in which you can search for a Certificate or group of Certificates.

- Certificate Serial Number
- Protected Property Details (Name, Address, City, Zip, etc.)
- The UL Listing Category of the Certificate

|                     | Language: English   Tools                                                                                                    | Date 2016-10-18 Services                          | → Home Databases                             | → My Account                                 | ightarrow Contact Us | → Help | →Logout |  |
|---------------------|----------------------------------------------------------------------------------------------------|---------------------------------------------------|----------------------------------------------|----------------------------------------------|----------------------|--------|---------|--|
| Welcome <b>Land</b> | Main > Tools > ULCVS                                                                                                    |                                                   |                                              | System Administra                            | tion                 |        |         |  |
| MyHome @UL          | Welcome to Certificate Verification ServicesI We've updated the format and made some minor changes to make our site easier to use. Please contact us at AlarmCertificates@ul.com if you have any questions or comments. |                                                   |                                              |                                              |                      |        |         |  |
|                     | Select A Certificate By Serial N<br>Select Certificates By Name or<br>Select Certificates By ZIP Cod<br>Select Alarm Service Company                                                                                    | Address of a Protected Property<br>e and Category | erial Number<br>◀──── Pro<br>erty Zip Code/l | ]<br>btected Property De<br>Listing Category | tails                |        |         |  |
|                     | Manage My Certificates<br>Manage My Certificates                                                                                                    |                                                   |                                              |                                              |                      |        | _       |  |

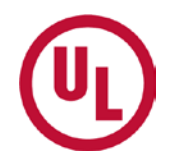

To find an <u>Alarm Service Company</u>, select 'Select Alarm Service Company By Category and ZIP Code'.

• You will be directed to the UL Online Certifications Directory

| Language: English 🔻                                                  | Date 2016-10-18                                                        | → Home                         | → My Account             | → Contact Us         | → Help          | →Logout   |
|----------------------------------------------------------------------|------------------------------------------------------------------------|--------------------------------|--------------------------|----------------------|-----------------|-----------|
| Tools 🗸                                                              | Services 🔸                                                             | Database                       | 6 <b>+</b>               |                      |                 |           |
| Main > Tools > ULCVS                                                 |                                                                        |                                | System Administr         | ation                |                 |           |
| Welcome to Certificate Verificat<br>contact us at AlarmCertificates( | ion Services! We've updated the f<br>⊉ul.com if you have any question: | format and ma<br>s or comments | de some minor chan<br>S. | ges to make our site | e easier to use | e. Please |
| Select A Certificate By Serial N                                     | umber                                                                  |                                |                          |                      |                 |           |
| Select Certificates By Name or                                       | Address of a Protected Property                                        |                                |                          |                      |                 |           |
| Select Certificates By ZIP Code                                      | and Category                                                           |                                |                          |                      |                 |           |
| Select Alarm Service Company                                         | By Category and ZIP Code                                               | UL                             | 's Online Certificatio   | ons Directory        |                 |           |
| Manage My Certificates                                               |                                                                        |                                |                          |                      |                 |           |
| Manage My Certificates                                               |                                                                        |                                |                          |                      |                 |           |
|                                                                      |                                                                        |                                |                          |                      |                 |           |

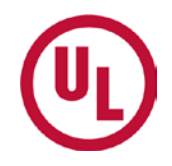

To manage your Certificates select 'Manage My Certificates'

- Fire:
  - Choose the <u>FIRST</u> 'Manage My Certificates' link.
- Insurance:
  - Choose the <u>SECOND</u> 'Manage My Certificates' link.

| (JI)       | Language: English   Tools                                                                                                    | Date 2016-10-18 Services                                                                                                    | → Home Databases                  | → My Account       | ightarrow Contact Us | $\rightarrow \text{Help}$ | →Logout  |
|------------|----------------------------------------------------------------------------------------------------|----------------------------------------------------------------------------------------------------|-----------------------------------|--------------------|----------------------|---------------------------|----------|
| Welcome    | Main > Tools > ULCVS                                                                                                    |                                                                                                    |                                   | System Administra  | tion                 |                           |          |
| MyHome @UL | Welcome to Certificate Verifica<br>contact us at AlarmCertificates                                                                                                    | ation ServicesI We've updated the<br>@ul.com if you have any question                                                                           | format and mad<br>is or comments. | e some minor chang | es to make our site  | easier to use             | . Please |
|            | Select A Certificate By Serial I<br>Select Certificates By Name o<br>Select Certificates By ZIP Cod<br>Select Alarm Service Compan<br>Manage My Certificates<br>Manage My Certificates | Number<br>r Address of a Protected Property<br>le and Category<br>y By Category and ZIP Code<br>Fire Certificates<br>Burglary and Fire Certific | ates                              |                    |                      |                           |          |
|            |                                                                                                    |                                                                                                    |                                   |                    |                      |                           |          |

### **Select A Certificate By Serial Number**

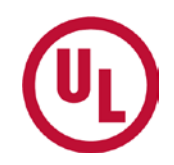

- Enter the Serial Number of the Certificate you wish to find in the text box provided.
- Click, 'Search'

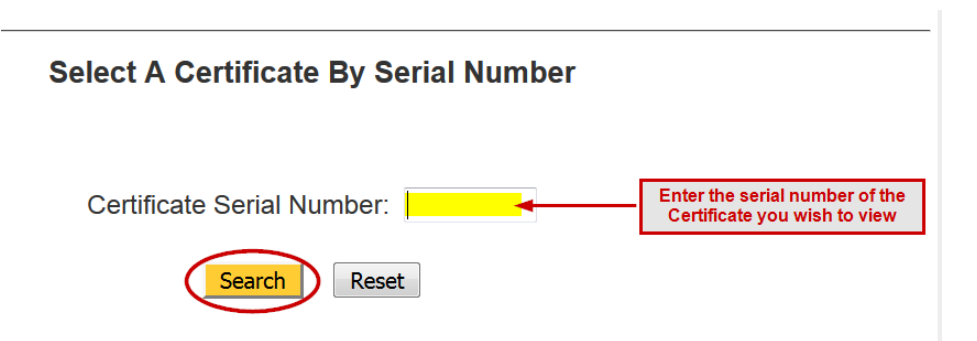

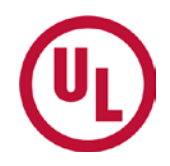

- If a Certificate with that serial number exists, the protected property will be displayed.
  - To view the Certificate, click on the Certificate serial number

| 1 Certificate Found                                                                     |
|-----------------------------------------------------------------------------------------|
| New Search                                                                              |
| Certificate No: BC64083384<br>2008AC JEWELRY INC.<br>2809 JRD AMENUE<br>BROND, NY 10405 |
| New Search                                                                              |

 If no Certificate exists with that serial number, you will see the image to the right.

| No Certificates Found                |  |  |  |  |  |  |
|--------------------------------------|--|--|--|--|--|--|
| No Certificates found for FC63289540 |  |  |  |  |  |  |
| New Search                           |  |  |  |  |  |  |

### Select Certificates By Name or Address of a Protected Property

You may search for Certificates:

- issued to a specific property
- In a particular city
- In a particular state
- In a particular ZIP Code

Select Certificates By Name or Address of a Protected Property

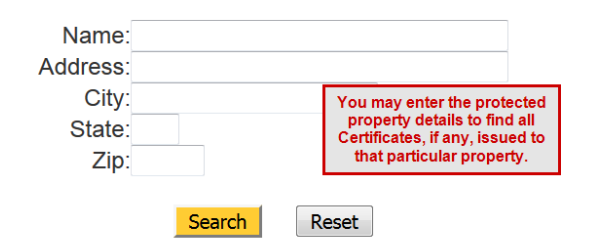

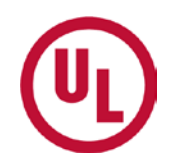

# To search for Certificates by category and location

- Select the desired category or categories
- Enter the ZIP Code in which you would like to search for Certificates
- Click 'Search'

To select <u>all categories</u>, click 'Select All'

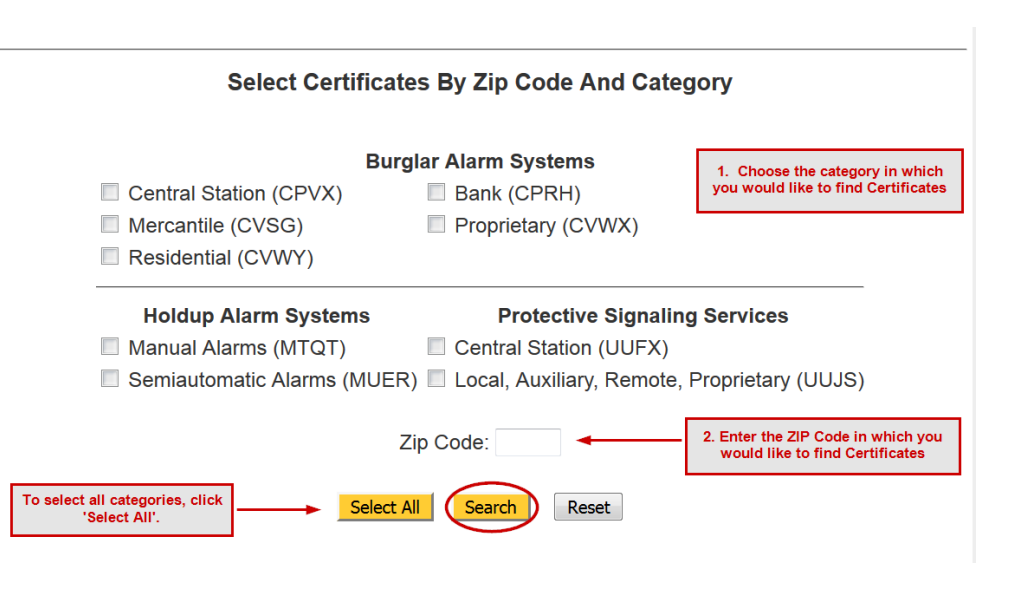

# Finding a UL Listed Alarm Company

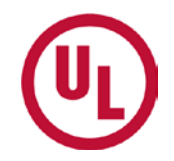

If you would like to find an Alarm Service Company by category and ZIP code

- Select, 'Select Alarm Service Company By Category and ZIP Code'
  - This will direct you to UL's Online Certifications Directory
  - You may search for any UL Listed Alarm Service Company

<u>Note</u>: UL's Online Certifications Directory is public. You do not need to have access to ULCVS or ULwebCerts.

| ONLINE CERTIF                                 | ICATIONS DIRECTORY                                                   | Quick Guid                |
|-----------------------------------------------|----------------------------------------------------------------------|---------------------------|
| BEGIN A BASIC                                 | SEARCH                                                               |                           |
| To begin a search, p<br>criteria in the param | please enter one or more search<br>neters below.                     |                           |
| Company<br>Name <u>(options)</u>              |                                                                      |                           |
| City                                          |                                                                      | Th<br>Onli                |
| US State                                      | Select a state                                                       |                           |
| US Zip Code                                   |                                                                      |                           |
| Country                                       | Select a country                                                     |                           |
| Region                                        | Select a region 🔹                                                    |                           |
| Canadian<br>Province:                         | Select a province                                                    | ABOU<br>DIREC             |
| Postal Code<br>(non-US)                       |                                                                      | You car                   |
| UL Category<br>Code <u>(options)</u>          |                                                                      | •                         |
| UL File<br>Number <u>(help)</u>               |                                                                      | •<br>Looking              |
| Keyword                                       |                                                                      | <u>ULC On</u>             |
| S                                             | CLEAR                                                                | Learn n<br><u>Quick G</u> |
|                                               | TIVE SEADCHES                                                        | SPECI                     |
| IIFS FOR EFFEC                                | ITTE SEARCHES                                                        | Select                    |
| Select a search me<br>Match all words (i.e    | <b>ethod</b><br>words - type AND between<br>displav <b>and</b> nwaa) | FEATU                     |

### Manage My Certificates - FIRE

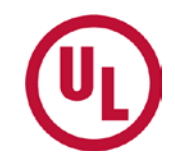

#### Fire Code Authorities:

To manage your fire alarm Certificates and/or *jurisdictions*, select 'Manage My Certificates'— Welcome to Certificate Verification Services! We've updated the formar contact us at AlarmCertificates@ul.com if you have any questions or c

Select A Certificate By Serial Number

Select Certificates By Name or Address of a Protected Property

Select Certificates By ZIP Code and Category

Select Alarm Service Company By Category and ZIP Code

Manage My Certificates

|                         | This view is spe | cific to FIRE | со       | DE AUTHORITIES       |                    |            |            |
|-------------------------|------------------|---------------|----------|----------------------|--------------------|------------|------------|
| Manage My Certificates  |                  | -(-           | •        | My Notification      | IS                 |            | 11 🛓 🛙     |
| My Certificates (24)    |                  |               |          | Description          | Date 👻             | Serial No  | New Status |
| My Jurisdictions (4)    |                  |               |          | It has been 30       | 2016-10            | PC68496195 | Cancelled  |
| Man                     | age Junsdictions |               |          | It has been 30       | 2016-10            | F065034417 | Cancelled  |
| Certificate Search      |                  |               |          | It has been 30       | 2016-10            | FC10990932 | Expired    |
| Search by Serial Number | ~                |               |          | It has been 30       | 2016-10            | PC54252382 | Expired    |
|                         |                  |               |          | It has been 30       | 2016-10            | PC51296991 | Cancelled  |
| Enter Keywords          | Q                | 6009          | <b>*</b> | Less   Showing 1 - 5 | of <b>200</b> More | 2          |            |

### Manage My Certificates - Insurance

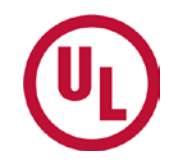

#### Insurance Providers:

To manage your fire and/or burglar alarm Certificates, select 'Manage My Certificates'

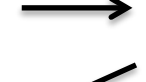

Welcome to Certificate Verification Services! We've updated the formar contact us at AlarmCertificates@ul.com if you have any questions or c

Select A Certificate By Serial Number

Select Certificates By Name or Address of a Protected Property

Select Certificates By ZIP Code and Category

Select Alarm Service Company By Category and ZIP Code

Manage My Certificates

|                         | This view is specific to Insurnace Provider Authorities |   |                  |               |            |            |  |
|-------------------------|---------------------------------------------------------|---|------------------|---------------|------------|------------|--|
| Manage My Certificates  |                                                         |   | My Notification  | ons           | 7 🖬 🔓 🗄    |            |  |
| My Certificates (24)    |                                                         |   | Description      | Date 👻        | Serial No  | New Status |  |
|                         |                                                         |   | Certificate has  | . 2016-10     | PC69358955 | Expiring   |  |
| Certificate Search      |                                                         |   | Status has cha   | 2016-10       | FC53677348 | Expired    |  |
| Search by Serial Number | *                                                       |   | Status has cha   | 2016-10       | PC82010395 | Cancelled  |  |
|                         |                                                         |   | Status has cha   | 2016-10       | PC61783025 | Expiring   |  |
| Enter Keywords          |                                                         |   | Status has cha   | 2016-09       | FC56770844 | Expired    |  |
|                         |                                                         | - | Less Showing 1 - | 5 of 200 More | 2          |            |  |

#### For More Information...

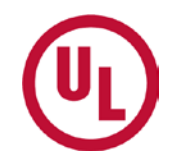

For more information on how to utilize and customize ULCVS, please visit <u>www.ul.com/ulcvs</u>.

If you have any additional questions, please contact:

#### James Graff

O: 919-577- 6587 | C: 919-280-1164 | Email: james.c.graff@ul.com

#### **Tom Presnak**

O: 847-664-2651 C: 847-779-1109 | Email: thomas.e.presnak@ul.com

### **THANK YOU**

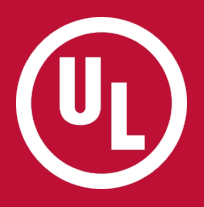